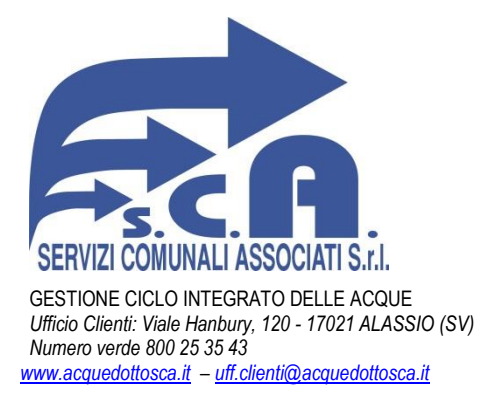

L'adesione al servizio SCA CLICK è rapida e composta dei seguenti pochi passaggi:

Sul sito internet <u>www.acquedottosca.it</u> è presente il banner di accesso al portale clienti.

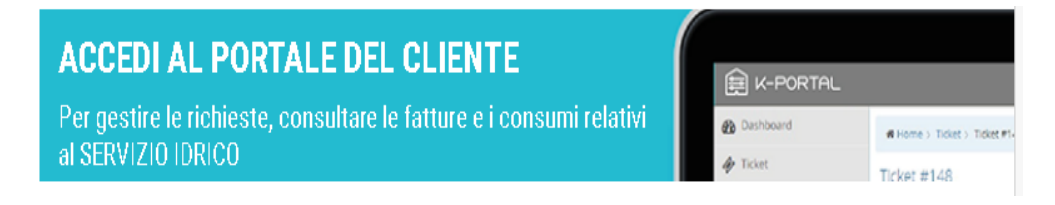

Dopo aver cliccato sul banner appare la seguente schermata:

| Acquedotto S.C.A.                                   |                     |  |  |  |  |  |
|-----------------------------------------------------|---------------------|--|--|--|--|--|
| 🔊 Inserisci i dati di acci                          | esso                |  |  |  |  |  |
| E-Mail                                              | ۵                   |  |  |  |  |  |
| Password                                            |                     |  |  |  |  |  |
| Ricordami                                           | هر Accedi           |  |  |  |  |  |
| Accedendo dichiari di accettare l<br>Privacy Policy | a privacy policy.   |  |  |  |  |  |
| ← Password persa?                                   | Vuoi registrarti? > |  |  |  |  |  |

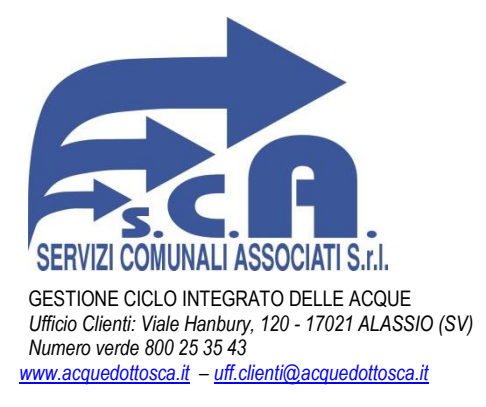

Per la prima registrazione clicca su "Vuoi registrarti?", verrai indirizzato alla pagina di creazione del nuovo utente.

| Acquedotto S.C.A                                                                                                    | •            |  |  |  |  |  |  |  |
|----------------------------------------------------------------------------------------------------|--------------|--|--|--|--|--|--|--|
| 警 Nuova registrazione                                                                                                    | 0 Info       |  |  |  |  |  |  |  |
| Registrati per accedere e consultare i tuoi dati, dopo<br>aver compilato il modulo sottostante ti verrà inviata<br>un'email per confermare l'indirizzo email inserito.                                                                                  |              |  |  |  |  |  |  |  |
| Inserisci i tuoi dati per iniziare:                                                                                                    |              |  |  |  |  |  |  |  |
| E-Mail                                                                                                    | $\sim$       |  |  |  |  |  |  |  |
| Password                                                                                                    |              |  |  |  |  |  |  |  |
| una lettera minuscola, una maiuscola ed un numero.<br>Ripeti Password                                                                                                    | t3           |  |  |  |  |  |  |  |
| Nome                                                                                                    | Α            |  |  |  |  |  |  |  |
| Cognome                                                                                                    | Α            |  |  |  |  |  |  |  |
| Registrandoti autorizzi il trattamento, la comunica<br>dei tuoi dati personali e dichiari di aver preso visio<br>della informativa relativa al trattamento dei dati<br>personali ai sensi dell'art. 13 del Regolamento EU<br>2016/679<br>Privacy Policy | azione<br>ne |  |  |  |  |  |  |  |
| 🕫 Reset 🧼 Registrati 🔶                                                                                                    |              |  |  |  |  |  |  |  |
| ← Ritorna al login                                                                                                    |              |  |  |  |  |  |  |  |

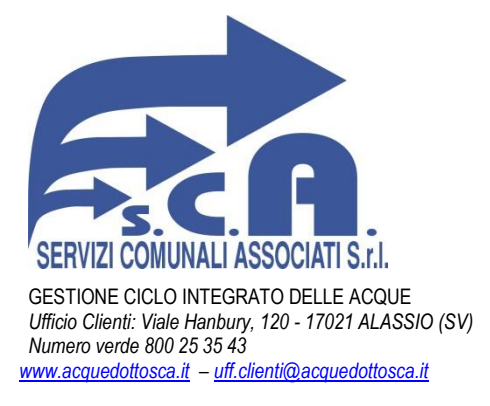

Compila il form per la creazione dell'account, riceverai all'indirizzo di posta elettronica indicato un link per confermare la richiesta di registrazione. Cliccando sul link appena ricevuto ed effettuando il login ti verrà richiesto di completare la registrazione con i dati della tua utenza.

| Completa la registrazione                                                                                                    |                                                                                                    |                    |                  |     |  |           |  |  |
|----------------------------------------------------------------------------------------------------|----------------------------------------------------------------------------------------------------|--------------------|------------------|-----|--|-----------|--|--|
| Inserisci il tuo numero di cellulare, riceverai un SMS con un c<br>Ricordati di inserire il prefisso internazionale prima del nume | odice segreto per confermare ch<br>ero, per l'Italia il prefisso è +39.                                                                                                    | ne sei il propriet | tario del numero | ).  |  |           |  |  |
| Τίρο                                                                                                    | Persona Fisica                                                                                                    | •                  |                  |     |  |           |  |  |
| ≛ Nome                                                                                                    | ROBERTO                                                                                                    |                    |                  |     |  |           |  |  |
| <u>*</u> Cognome                                                                                                    | LAMARCA                                                                                                    |                    |                  |     |  |           |  |  |
|                                                                                                    | i Inserisci il Codice Fiscale è un campo obbligatorio.<br>i Il codice utente non è obbligatorio puoi aggiungerlo dopo la registrazione, se disponi del codice utente il sistema recupera in automatico le tue utenze. |                    |                  |     |  |           |  |  |
| Codice Fiscale                                                                                                    | Codice Fiscale                                                                                                    |                    |                  |     |  |           |  |  |
| Codice Utente                                                                                                    | Codice utente                                                                                                    |                    |                  |     |  |           |  |  |
| Utenza idrica                                                                                                    | Codice utenza idrica                                                                                                    |                    |                  |     |  |           |  |  |
| Riferimenti Catastali                                                                                                    | Foglio                                                                                                    | Particella         |                  |     |  |           |  |  |
|                                                                                                    |                                                                                                    |                    |                  |     |  |           |  |  |
| * Numero Cellulare                                                                                                    | Numero Cellulare                                                                                                    |                    |                  |     |  |           |  |  |
| Indirizzo                                                                                                    | Via/Piazza                                                                                                    |                    |                  | Sub |  |           |  |  |
|                                                                                                    | Codice Postale                                                                                                    |                    | Città            |     |  | Provincia |  |  |
|                                                                                                    |                                                                                                    |                    |                  |     |  |           |  |  |
|                                                                                                    | *Verifica Completa regist                                                                                                    | trazione 🤉 🕽 Re    | imposta          |     |  |           |  |  |

L'ultimo step sarà l'inserimento dei dati contenuti in una delle fatture relative alla tua utenza.

Non appena il sistema confermerà con successo la proprietà dell'utenza, il servizio SCA CLICK sarà attivo.

Sarà possibile visualizzare tutte le bollette relative alla propria utenza, le letture e le statistiche dei consumi, nonché aprire un ticket di assistenza e comunicare le autoletture.